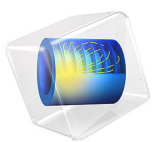

# Single Edge Crack

# Introduction

This example deals with the stability of a plate with an edge crack that is subjected to a tensile load. To analyze the stability of existing cracks, you can apply the principles of fracture mechanics.

A common parameter in fracture mechanics, the so-called stress intensity factor  $K_I$ , provides a means to predict if a specific crack causes the plate to fracture. When this calculated value becomes equal to the critical fracture toughness of the material,  $K_{Ic}$  (a material property), then usually catastrophic fracture occurs.

Determining the stress intensity factor directly from the local state at the crack tip is problematic, since the stresses are singular there. Because of this, more indirect energy based methods are attractive. In this example, K<sub>I</sub> is computed using the J-integral and from the energy release rate.

In addition, the crack growth rate and number of cycles needed to propagate the crack a certain distance are computed.

# Model Definition

A plate with a width w = 1.5 m and height h = 4.5 m has a single horizontal edge-crack at the middle of the left vertical edge. The length of the crack is varied from a = 0.5 m to a = 0.7 m, see Figure 1. An external load is pulling the plate such that the top and bottom edges experience tensile stress,  $\sigma$ , of 20 MPa.

Because of the symmetry, only half of the plate is modeled. There are three paths for computing the J-integral:

- I A circle around the crack tip with the radius being half the crack length.
- **2** A circle around the crack tip with the radius being 0.7 times the crack length.
- **3** The external boundaries, excluding the crack surface.

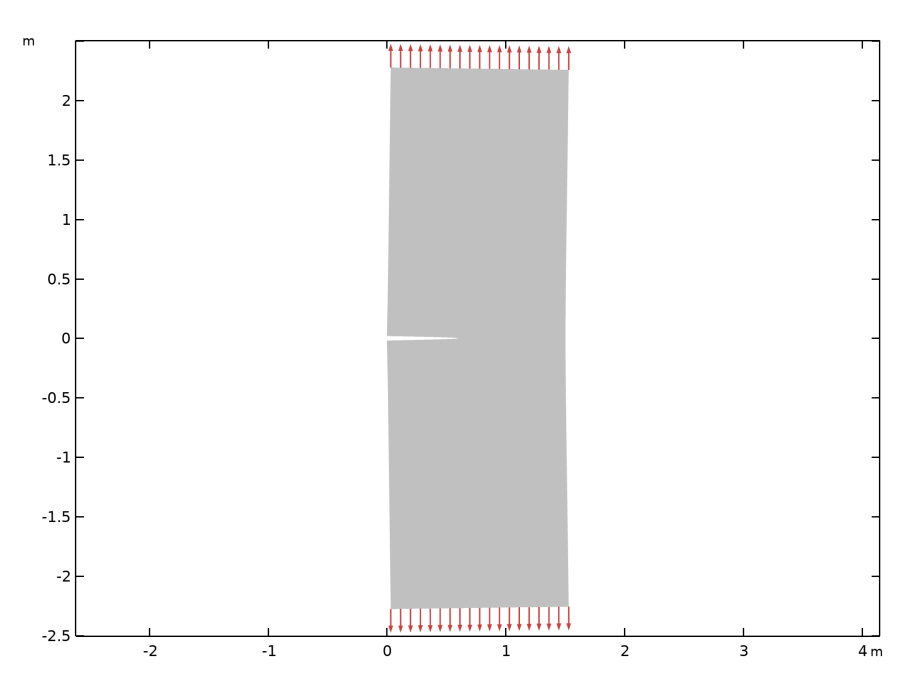

Figure 1: Plate geometry and loading (before applying symmetry conditions).

You apply a tensile load to the upper horizontal edge, while the lower horizontal edge is constrained in the y direction using a symmetry condition. One point is constrained in the horizontal direction in order to suppress rigid body motion.

## MATERIAL MODEL

The material properties are representative for steel.

| Quantity                  | Name | Expression                                                              |
|---------------------------|------|-------------------------------------------------------------------------|
| Young's modulus           | E    | 206·10 <sup>9</sup> Pa                                                  |
| Poisson's ratio           | ν    | 0.3                                                                     |
| Coefficient in Paris' law | А    | $1.4 \cdot 10^{-11}$ (K <sub>1</sub> unit system: MN/m <sup>3/2</sup> ) |
| Exponent in Paris' law    | m    | 3.1                                                                     |

TABLE I: MATERIAL DATA.

# THE J-INTEGRAL

In this model, you determine the stress intensity factor K<sub>I</sub> using the so-called J-integral.

The J-integral is a two-dimensional path independent line integral along a counterclockwise contour,  $\Gamma$ , surrounding the crack tip. For a crack extending along the positive *x*-axis, the J-integral is defined as

$$J = \int_{\Gamma} W dy - T_i \frac{\partial u_i}{\partial x} ds = \int_{\Gamma} \left( W n_x - T_i \frac{\partial u_i}{\partial x} \right) ds$$

where W is the strain energy density

$$W = \frac{1}{2}(\sigma_x \cdot \varepsilon_x + \sigma_y \cdot \varepsilon_y + \sigma_{xy} \cdot 2 \cdot \varepsilon_{xy})$$

and  $\mathbf{T}$  is the traction vector defined as

$$\mathbf{T} = \begin{bmatrix} \sigma_x \cdot n_x + \sigma_{xy} \cdot n_y \\ \sigma_{xy} \cdot n_x + \sigma_y \cdot n_y \end{bmatrix}$$

 $\sigma_{ij}$  denotes the stress components,  $\varepsilon_{ij}$  the strain components, and  $n_i$  the normal vector components.

The J-integral has the following relation to the Mode I stress intensity factor for a plane stress case and a linear elastic material:

$$J = \frac{K_I^2}{E} \tag{1}$$

where E is Young's modulus.

#### ENERGY RELEASE RATE

For a linear elastic material it is actually possible to compute the value of the J-integral without using the path integrals. The reason is that its value equals the value of the energy release rate, G,

$$G = -\frac{1}{t}\frac{\partial U}{\partial a} \tag{2}$$

Here U is the potential energy, a is the crack length, and t is the thickness. By computing the potential energy for two slightly different crack lengths, G can be estimated as

$$G = -\frac{1}{t}\frac{\Delta U}{\Delta a} \tag{3}$$

The potential energy of an elastic body is

#### 4 | SINGLE EDGE CRACK

$$U = \frac{1}{2} \int_{\Omega} \sigma \varepsilon \, dV - \int_{\partial \Omega} \mathbf{T} \cdot \mathbf{u} \, dS$$

The first term is the strain energy in the volume, and the second term is the potential of the prescribed tractions on the boundary. Because of the linearity,

$$\int_{\Omega} \boldsymbol{\sigma} : \boldsymbol{\varepsilon} \ dV = \int_{\partial \Omega} \mathbf{T} \cdot \mathbf{u} \ dS$$

Thus, it is possible to compute the potential energy using either of these terms independently.

$$U = -\frac{1}{2} \int_{\Omega} \sigma \varepsilon \, dV = -\frac{1}{2} \int_{\partial \Omega} \mathbf{T} \cdot \mathbf{u} \, dS$$

The total strain energy density exists as a built-in variable, making the first expression attractive for determining G.

#### CRACK PROPAGATION

When subjected to a periodic load, the crack growth rate (in meters per load cycle) can be expressed by Paris' law:

$$\frac{da}{dN} = A(\Delta K_I)^m \tag{4}$$

Here *A* and *m* are material parameters and  $\Delta K_{\rm I}$  is the range of the stress intensity factor. It is assumed that the load varies between 0 and 20 MPa, so that  $\Delta K_{\rm I}$  equals the computed  $K_{\rm I}$ . Note that the value of the coefficient *A* depends on the unit for the stress intensity factor in a rather complex way because of the power *m*, which in general is non-integer.

# Results

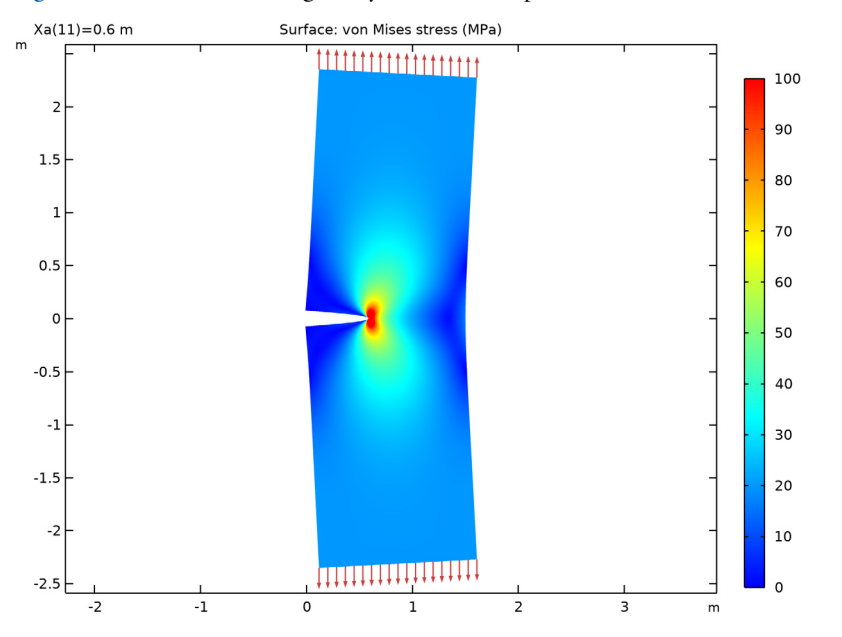

Figure 2 shows the stress singularity at the crack tip.

Figure 2: von Mises stress and the deformed shape of the plate when the crack length is 0.6 m. The displacement is exaggerated to illustrate the deformation under the applied load.

Based on Ref. 1 an analytical solution for the stress intensity factor is

$$K_{\mathrm{Ia}} = \sigma \cdot \sqrt{\pi \cdot a} \cdot f\left(\frac{a}{w}\right)$$

where  $\sigma = 20$  MPa, and *f* is a correction factor given in Ref. 1.

$$f\left(\frac{a}{w}\right) = \frac{\sqrt{\frac{2w}{\pi a} \tan \frac{\pi a}{2w}} \left(0.752 + 2.02\frac{a}{w} + 0.37 \left(1 - \sin \frac{\pi a}{2w}\right)^3\right)}{\cos \frac{\pi a}{2w}}$$
(5)

The expression in Equation 5 assumes that the plate is long, so that the height is significantly larger than the width. The stress field in Figure 2 indicates that this assumption is fulfilled.

The calculated stress intensity factors for the three different contours, tabulated in the evaluation group **Cracks (solid)**, show excellent agreement with the reference value. The largest deviation for any of the studied crack lengths and integration paths is less than 0.3%.

When using the built-in J-integral computation, you should ascertain that none of the contours used for the integration passes outside the computational domain, or encloses another crack. In the default plot **Cracks**, all integration paths are visualized. In Figure 3 and Figure 4 the contours are shown for the shortest and longest cracks, respectively.

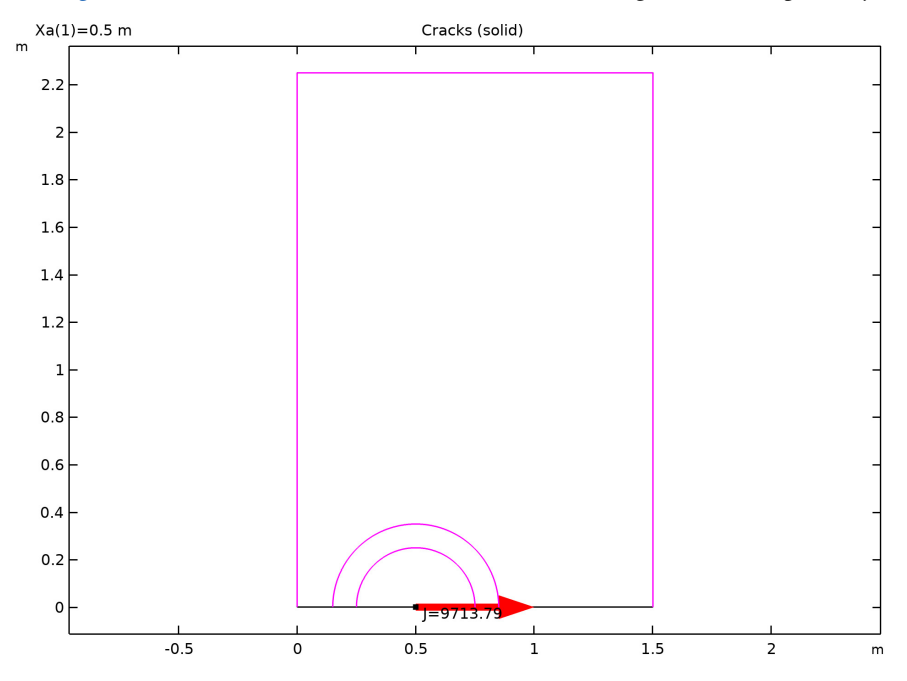

Figure 3: The contours used for integration when a = 0.5 m.

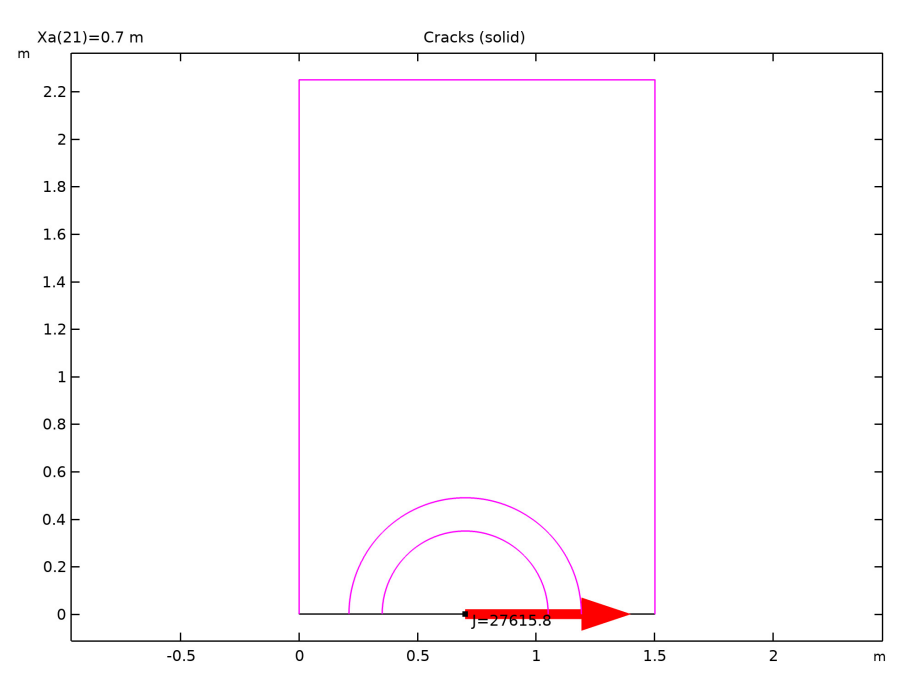

Figure 4: The contours used for integration when a = 0.7 m.

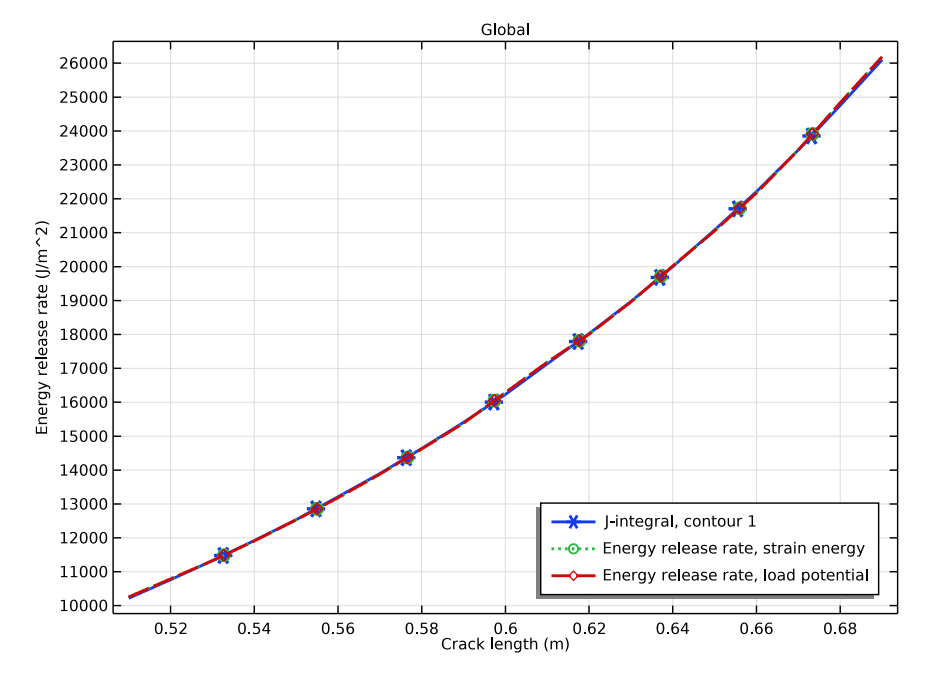

The three different ways of computing the energy release rate, and thus  $K_I$ , are compared in Figure 5. As can be seen, all three methods give essentially the same values.

Figure 5: J-integral compared with energy release rates computed using numerical differentiation.

Finally, the crack growth speed can be investigated. In Figure 6, the crack growth speed is shown as function of the crack length. The dependence is quite strong: an increase in crack length from 0.5 m to 0.7 m (40%) increases the crack growth rate by a factor of 5. According to the constants used in Paris' law, the crack growth rate is proportional to the stress intensity factor raised to the power of 3.1. As can be seen from the previous results, the stress intensity factor increases strongly with the crack length, and this combination results in the increase in crack growth rate.

In practice, Paris' law may not be applicable when  $K_{\rm I}$  approaches the critical value  $K_{\rm Ic}$ .

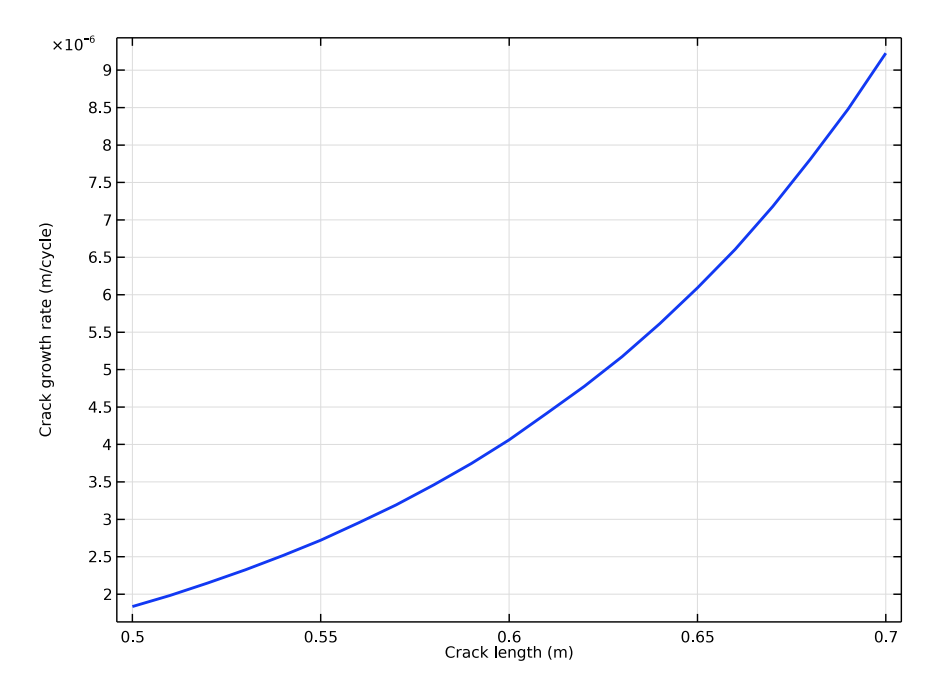

Figure 6: Crack propagation rate as function of the crack length.

# Notes about the COMSOL Implementation

In this analysis you compute the J-integral for three different contours traversing three different regions around the crack tip. Note that the boundaries along the crack are not included in the J-integral because they do not give any contribution to the J-integral. This is due to the following facts: for an ideal crack, dy is zero along the crack faces, and all traction components are also zero ( $T_i = 0$ ) as the crack faces are not loaded.

To evaluate the J-integral along three different paths, you need to add one **Crack** node with three **J-integral** subnodes. Since the **Symmetric** option is used in the **Crack** node, the values of the J-integrals and stress intensity factors automatically take the full structure into account.

When you add a **J-integral** node, the  $K_{I}$ ,  $K_{II}$ , and (in 3D)  $K_{III}$  stress intensity factors are also computed.

When computing the energy release rates, the derivative of the potential energy is computed using a difference approximation. In order to access different solutions in a single expression, the withsol() operator is used.

# Reference

1. H Tada, P.C. Paris, and G.R. Irwin, *The Stress Analysis of Cracks Handbook*, Del Research Corp, Press, 1973.

**Application Library path:** Structural\_Mechanics\_Module/Fracture\_Mechanics/ single\_edge\_crack

# Modeling Instructions

From the File menu, choose New.

#### NEW

In the New window, click 🖉 Model Wizard.

# MODEL WIZARD

- I In the Model Wizard window, click **Q** 2D.
- 2 In the Select Physics tree, select Structural Mechanics>Solid Mechanics (solid).
- 3 Click Add.
- 4 Click 🔿 Study.
- 5 In the Select Study tree, select General Studies>Stationary.
- 6 Click 🗹 Done.

#### GLOBAL DEFINITIONS

#### Parameters 1

- I In the Model Builder window, under Global Definitions click Parameters I.
- 2 In the Settings window for Parameters, locate the Parameters section.
- **3** Click **b** Load from File.
- 4 Browse to the model's Application Libraries folder and double-click the file single\_edge\_crack\_parameters.txt

#### GEOMETRY I

Rectangle 1 (r1)

- I In the **Geometry** toolbar, click Rectangle.
- 2 In the Settings window for Rectangle, locate the Size and Shape section.
- 3 In the Width text field, type Wp.
- **4** In the **Height** text field, type Hp.
- 5 Click 🟢 Build All Objects.

Add a point at the crack tip.

Point I (ptl)

- I In the **Geometry** toolbar, click **Point**.
- 2 In the Settings window for Point, locate the Point section.
- **3** In the **x** text field, type Xa.

Form Union (fin)

- I In the Model Builder window, click Form Union (fin).
- 2 In the Settings window for Form Union/Assembly, click 틤 Build Selected.

# MATERIALS

Steel

- I In the Model Builder window, under Component I (comp1) right-click Materials and choose Blank Material.
- 2 In the Settings window for Material, type Steel in the Label text field.
- **3** Locate the Material Contents section. In the table, enter the following settings:

| Property        | Variable | Value       | Unit  | Property group |
|-----------------|----------|-------------|-------|----------------|
| Young's modulus | E        | 2.06e11[Pa] | Pa    | Basic          |
| Poisson's ratio | nu       | 0.3         | 1     | Basic          |
| Density         | rho      | 7850        | kg/m³ | Basic          |

## SOLID MECHANICS (SOLID)

- I In the Model Builder window, under Component I (compl) click Solid Mechanics (solid).
- 2 In the Settings window for Solid Mechanics, locate the 2D Approximation section.
- 3 From the list, choose Plane stress.
- **4** Locate the **Thickness** section. In the *d* text field, type Th.

#### Symmetry I

- I In the Physics toolbar, click Boundaries and choose Symmetry.
- 2 Select Boundaries 2 and 4 only.

It does not matter whether you select boundary 2 as a symmetry boundary or not. If selected, it will be overridden when the **Crack** node is added.

Boundary Load I

- I In the Physics toolbar, click Boundaries and choose Boundary Load.
- 2 Select Boundary 3 only.
- 3 In the Settings window for Boundary Load, locate the Force section.
- **4** Specify the  $\mathbf{F}_{A}$  vector as

0 x 20[MPa] y

Prescribed Displacement I

I In the Physics toolbar, click ) Points and choose Prescribed Displacement.

Suppress rigid body motion.

- 2 Select Point 4 only.
- **3** In the **Settings** window for **Prescribed Displacement**, locate the **Prescribed Displacement** section.
- **4** Select the **Prescribed in x direction** check box.

## Crack I

- I In the Physics toolbar, click Boundaries and choose Crack.
- 2 In the Settings window for Crack, locate the Crack Definition section.
- 3 From the Crack surface list, choose Symmetric.
- **4** Select Boundary 2 only.
- 5 Click to expand the Crack Front section. Click 🚺 Clear Selection.
- 6 Select Point 3 only.

# J-Integral I

In the Physics toolbar, click — Attributes and choose J-Integral.

# J-Integral 2

- I Right-click J-Integral I and choose Duplicate.
- 2 In the Settings window for J-Integral, locate the J-Integral section.

**3** In the  $r_{\Gamma}$  text field, type solid.crack1.crackSize\*0.7.

Crack 1

In the Model Builder window, click Crack I.

#### J-Integral 3

- I In the Physics toolbar, click Attributes and choose J-Integral.
- 2 In the Settings window for J-Integral, locate the J-Integral section.
- 3 From the Integration path list, choose On edges.
- **4** Select Point 3 only.
- 5 Locate the Integration Path section. Select the 🔲 Activate Selection toggle button.
- 6 Select Boundaries 1, 3, and 5 only.

# DEFINITIONS

#### Loaded edge integration

- I In the Definitions toolbar, click 🖉 Nonlocal Couplings and choose Integration.
- 2 In the **Settings** window for **Integration**, type Loaded edge integration in the **Label** text field.
- 3 In the **Operator name** text field, type LoadEdgeInt.
- **4** Locate the **Source Selection** section. From the **Geometric entity level** list, choose **Boundary**.
- **5** Select Boundary **3** only.

Use a fine mesh close to the crack tip where the stress gradients are large. The **Crack** node will automatically provide that, but you may want to adjust the settings manually.

#### MESH I

- I In the Model Builder window, under Component I (compl) click Mesh I.
- 2 In the Settings window for Mesh, locate the Physics-Controlled Mesh section.
- **3** From the **Element size** list, choose **Finer**.
- 4 Locate the Mesh Settings section. From the Sequence type list, choose Usercontrolled mesh.

Size I

- I In the Model Builder window, under Component I (compl)>Mesh I click Size I.
- 2 In the Settings window for Size, locate the Element Size section.
- 3 Click the **Custom** button.

- 4 Locate the Element Size Parameters section. Select the Maximum element size check box.
- **5** In the associated text field, type **0.01**.
- 6 Click 📗 Build All.

Set up a parametric sweep over the crack length.

# STUDY I

Parametric Sweep

- I In the Study toolbar, click **Parametric Sweep**.
- 2 In the Settings window for Parametric Sweep, locate the Study Settings section.
- 3 Click + Add.
- **4** In the table, enter the following settings:

| Parameter name    | Parameter value list | Parameter unit |
|-------------------|----------------------|----------------|
| Xa (Crack length) | range(0.5,da,0.7)    | m              |

**5** In the **Study** toolbar, click **= Compute**.

#### RESULTS

Mirror 2D I

- I In the **Results** toolbar, click **More Datasets** and choose **Mirror 2D**.
- 2 In the Settings window for Mirror 2D, locate the Axis Data section.
- 3 In row Point 2, set X to 1.
- 4 In row **Point 2**, set **Y** to **0**.
- 5 Locate the Data section. From the Dataset list, choose Study I/ Parametric Solutions I (sol2).

#### Stress (solid)

- I In the Model Builder window, click Stress (solid).
- 2 In the Settings window for 2D Plot Group, locate the Data section.
- 3 From the Dataset list, choose Mirror 2D I.
- 4 From the Parameter value (Xa (m)) list, choose 0.6.
- 5 Locate the Plot Settings section. Clear the Plot dataset edges check box.

#### Surface 1

I In the Model Builder window, expand the Stress (solid) node, then click Surface I.

- 2 In the Settings window for Surface, locate the Expression section.
- 3 From the Unit list, choose MPa.
- 4 Click to expand the Range section. Select the Manual color range check box.
- **5** In the **Minimum** text field, type **0**.
- 6 In the Maximum text field, type 100.
- 7 Click to expand the Quality section. From the Smoothing list, choose None.

## Applied Loads (solid)

In the Model Builder window, expand the Results>Applied Loads (solid) node.

#### Boundary Load 1

- I In the Model Builder window, expand the Results>Applied Loads (solid)> Boundary Loads (solid) node.
- 2 Right-click Boundary Load I and choose Copy.

#### Boundary Load 1

- I In the Model Builder window, right-click Stress (solid) and choose Paste Arrow Line.
- 2 In the Settings window for Arrow Line, click to expand the Inherit Style section.
- 3 From the Plot list, choose Surface I.
- 4 Clear the Arrow scale factor check box.
- 5 Clear the Color check box.
- 6 Clear the Color and data range check box.
- 7 Click to expand the Title section. From the Title type list, choose None.
- 8 Locate the Coloring and Style section. Select the Scale factor check box.
- 9 In the associated text field, type 1.0E-8.

#### Color Expression

- I In the Model Builder window, expand the Boundary Load I node, then click Color Expression.
- 2 In the Settings window for Color Expression, locate the Coloring and Style section.
- 3 Clear the Color legend check box.

#### Deformation

- I In the Model Builder window, expand the Results>Stress (solid)>Surface I node, then click Deformation.
- 2 In the Settings window for Deformation, locate the Scale section.

- **3** Select the **Scale factor** check box.
- **4** In the associated text field, type **200**.
- 5 In the Stress (solid) toolbar, click **I** Plot.
- 6 Click the **Zoom Extents** button in the **Graphics** toolbar.

Check the placement of the integration contours. In particular, it must be ensured that the circular paths are inside the domain.

Cracks (solid)

- I In the Model Builder window, click Cracks (solid).
- 2 In the Cracks (solid) toolbar, click **I** Plot.
- 3 In the Settings window for 2D Plot Group, click 🛏 Plot First.

Check if there are any differences between the results for the three contours. That could indicate a too coarse mesh.

Since this is a pure Mode I case, remove the evaluation of the Mode II stress intensity factors.

Stress Intensity Factors, Mode II

I In the Model Builder window, expand the Cracks (solid) node.

2 Right-click Stress Intensity Factors, Mode II and choose Delete.

Stress Intensity Factors, Mode I

Add a comparison between the values from the second integration path and the reference stress intensity factor.

- I In the Model Builder window, click Stress Intensity Factors, Mode I.
- 2 In the Settings window for Global Evaluation, locate the Expressions section.
- **3** In the table, enter the following settings:

| Expression                              | Unit | Description                             |
|-----------------------------------------|------|-----------------------------------------|
| K1r                                     | 1    | Reference stress intensity factor       |
| (solid.crack1.jint2.KI-K1r)/<br>K1r*100 | 1    | Percent difference from reference value |

**4** In the **Cracks (solid)** toolbar, click **= Evaluate**.

## TABLE

I Go to the Table window.

Compare the J-integral with an energy release rate based on numerical differentiation of the strain energy with respect to the crack length.

# DEFINITIONS

## Variables 1

- I In the Model Builder window, under Component I (compl) right-click Definitions and choose Variables.
- 2 In the Settings window for Variables, locate the Variables section.
- **3** In the table, enter the following settings:

| Name | Expression                          | Unit | Description                                                |
|------|-------------------------------------|------|------------------------------------------------------------|
| PE   | -LoadEdgeInt(solid.bndl1.F_Ay*v)*Th | N∙m  | Potential<br>energy,<br>computed<br>from load<br>potential |
| dadN | AP*(solid.crack1.jint1.KI/1e6)^mP   |      | Crack growth<br>rate (m/<br>cycle)                         |

After having added a new variable, you must update the solution to make it accessible for result presentation.

# STUDY I

In the Study toolbar, click C Update Solution.

## RESULTS

J-integral and G

- I In the Home toolbar, click 📠 Add Plot Group and choose ID Plot Group.
- 2 In the Settings window for ID Plot Group, type J-integral and G in the Label text field.
- 3 Locate the Data section. From the Dataset list, choose Study 1/ Parametric Solutions 1 (sol2).
- 4 From the Parameter selection (Xa) list, choose Manual.
- 5 In the Parameter indices (1-21) text field, type range (2,20).

Global I

- I Right-click J-integral and G and choose Global.
- 2 In the Settings window for Global, click Replace Expression in the upper-right corner of the y-Axis Data section. From the menu, choose Component I (comp1)>Solid Mechanics> Cracks>solid.crack1.jint1.J - J-integral - J/m<sup>2</sup>.
- 3 Locate the y-Axis Data section. In the table, enter the following settings:

| Expression                                                                                                    | Unit  | Description                            |
|----------------------------------------------------------------------------------------------------|-------|----------------------------------------|
| solid.crack1.jint1.J                                                                                                    | J/m^2 | J-integral, contour 1                  |
| <pre>((withsol('sol2',2* solid.Ws_tot,setval(Xa,Xa+ da))-withsol('sol2',2* solid.Ws_tot,setval(Xa,Xa- da))))/(2*da*Th)</pre> | J/m^2 | Energy release rate, strain<br>energy  |
| -((withsol('sol2',PE,<br>setval(Xa,Xa+da))-<br>withsol('sol2',PE,<br>setval(Xa,Xa-da))))/(2*da*<br>Th)                       | J/m^2 | Energy release rate, load<br>potential |

- 4 Click to expand the **Coloring and Style** section. Find the **Line style** subsection. From the **Line** list, choose **Cycle**.
- 5 In the Width text field, type 2.
- 6 Find the Line markers subsection. From the Marker list, choose Cycle.

#### *|-integral and G*

- I In the Model Builder window, click J-integral and G.
- 2 In the Settings window for ID Plot Group, locate the Plot Settings section.
- 3 Select the x-axis label check box.
- 4 In the associated text field, type Crack length (m).
- 5 Select the y-axis label check box.
- 6 In the associated text field, type Energy release rate (J/m<sup>2</sup>).
- 7 Locate the Legend section. From the Position list, choose Lower right.
- 8 In the J-integral and G toolbar, click **O** Plot.

#### Crack growth rate

- I In the Home toolbar, click 🚛 Add Plot Group and choose ID Plot Group.
- 2 In the Settings window for ID Plot Group, type Crack growth rate in the Label text field.

# 3 Locate the Data section. From the Dataset list, choose Study 1/ Parametric Solutions 1 (sol2).

#### Global I

- I Right-click Crack growth rate and choose Global.
- 2 In the Settings window for Global, locate the y-Axis Data section.
- **3** In the table, enter the following settings:

| Expression | Unit | Description                 |
|------------|------|-----------------------------|
| dadN       | 1    | Crack growth rate (m/cycle) |

4 Locate the Coloring and Style section. In the Width text field, type 2.

#### Crack growth rate

- I In the Model Builder window, click Crack growth rate.
- 2 In the Settings window for ID Plot Group, click to expand the Title section.
- 3 From the Title type list, choose None.
- 4 Locate the Plot Settings section. Select the x-axis label check box.
- 5 In the associated text field, type Crack length (m).
- 6 Select the y-axis label check box.
- 7 In the associated text field, type Crack growth rate (m/cycle).
- 8 Locate the Legend section. Clear the Show legends check box.
- 9 In the Crack growth rate toolbar, click **I** Plot.

Compute the total number of cycles needed for driving the crack from 0.5 m to 0.7 m.

Number of cycles

- I In the **Results** toolbar, click (8.5) Global Evaluation.
- 2 In the Settings window for Global Evaluation, type Number of cycles in the Label text field.
- 3 Locate the Data section. From the Dataset list, choose Study I/ Parametric Solutions I (sol2).
- 4 Locate the **Expressions** section. In the table, enter the following settings:

| Expression | Unit | Description |
|------------|------|-------------|
| 1/dadN     | 1    |             |

5 Locate the Data Series Operation section. From the Operation list, choose Integral.

6 Click **=** Evaluate.